How to add irregular operation records (document) Users log in to the OLISS Web side, click to enter the SMS Task interface in turn, switch to the irregular interface, click "Add Record", enter the add record interface. When there are many files, the target item can be retrieved by keywords or filtering conditions. Click "Execution Record" on the right side of the target item, a middle pop-up window will appear, click "OK", and the running record will directly generate a task. You can click "Save" or select the date of occurrence, fill in the remarks, upload the attachment, and click "Submit".

| Woxage Number               |     | SMS Task                 | SMS Task Setting                       | 9              |               |                   |                            |                  |               |                    |          |              |                    |                 |
|-----------------------------|-----|--------------------------|----------------------------------------|----------------|---------------|-------------------|----------------------------|------------------|---------------|--------------------|----------|--------------|--------------------|-----------------|
| Management                  |     | Switch to the            | e irregular ir                         | nterface       |               |                   |                            |                  |               |                    |          |              |                    |                 |
|                             |     | Regular Irreg            | ular <u>To Be Exec</u>                 | to Be Acce     | oted Rejected |                   |                            |                  |               |                    |          |              |                    |                 |
| 产能管理                        |     |                          |                                        |                |               |                   |                            |                  |               |                    |          |              |                    |                 |
| Wessel Report               |     | Add Record               | Accepted Record                        | Export         |               |                   |                            |                  |               | Upload Date        |          | All Status 👻 | Keywords Searching | Search Reset    |
| Patrol Inspection           | 2.  | File №.<br>Click "Add Re | Table Name                             | Record Time    | Upload Period | P.I.C of Upload * | Acceptor                   | Receiving Dept * | Vessel Name 💌 | Latest Upload Date | Approved | Rejected     | Accepting          | To Be Submitted |
| 🖄 SMS Management            | ~   | 000                      | 新聘和转向岸基人<br>员职责熟悉记录表<br>(cx003-01)     |                | Irregular     | 船长                | 船员培训系统(徐处长)/<br>航运主管,指定人员  |                  | LINK OCEAN 1  | 2025-02-25         |          |              |                    | 1               |
| SMS Files                   |     | 000                      | 新時和時向岸基人<br>局职责熟悉记录表<br>(cx003-01)     |                | Irregular     | 船长                | 盤周培訓系统(徐处长)/<br>航运主管       |                  | LINK OCEAN 1  | 2025-06-18         |          |              | 2                  | 3               |
| Inspections                 |     | 000                      | 新時和時炭岸基人<br>员职责熟悉记录表<br>(cx003-01)     |                | Irregular     | 船长                | 伯锡船舶科技,就定人员                |                  | LINK OCEAN 1  | 2024-07-09         |          | 1            | 1                  |                 |
| Operation Record            | 1   | 0101                     | 船舶SMS检查报告<br>(制能规规) (010               |                | Irregular     | 船长                | 体系办主任                      | 体系办              | LINK OCEAN 1  | 2024-08-21         | View     |              |                    |                 |
| SMS Task                    | +1  | Click to ente            | er the SMS 1                           | Task interface | in turn       |                   |                            |                  |               |                    |          |              |                    |                 |
| SMS Task<br>Setting         |     | 0101                     | (御前根廷) (010<br>1)                      |                | Irregular     | 船长                | 体系办主任                      | 体系办              | LINK OCEAN 14 | 2025-06-24         |          |              |                    | 8               |
| SMS Archive<br>Hazard Self- |     | 0101                     | 互为创试输建表格<br>(多人审批,多人同<br>批)(HH0101990) |                | Irregular     | 船长                | 机务主管.机务部长.船长/<br>航运主管机务部长  |                  | LINK OCEAN 1  | 2025-05-21         | View     |              | 1                  | 3               |
| Customs Affairs             | > - | 0101                     | 互海烈试管理表格<br>(多人审批,多人同<br>批)(HH0101990) | 1              | Irregular     | 船长                | 机务主管,机务部长,船长/<br>航运主领机务部长  |                  | LINK OCEAN 14 | 2025-05-07         | View     |              |                    | 2               |
| Management                  | ds  | 0101复制的                  | 互海损试管理表格<br>(多人审批、多人同<br>批)(HH0101990) | 1              | Irregular     | 船长                | 机务主管,机务部长,船长/<br>航运主管/机务部长 |                  | LINK OCEAN 1  | 2025-06-10         |          |              |                    | 1 60            |

|          |                                    |                 |                |                    | Add Record                  |                    |                         |                  |                    | 2               |
|----------|------------------------------------|-----------------|----------------|--------------------|-----------------------------|--------------------|-------------------------|------------------|--------------------|-----------------|
|          | When there ar                      | e many files, t | ne target item | can be retrieved t | by keywords or filtering co | nditions 🔶 🛛 Pleas | e select a vessel. 👻 Up | load Date        | Keywords Searching | Search Reset    |
| File No. | Table Name                         | Record Time     | Upload Period  | P.I.C of Upload 👻  | Acceptor                    | Receiving Dept +   | Vessel Name             | Operation        | Accepting          | To Be Submitted |
| 000      | 新聘和時間岸基人员职责熟悉记录表 (cx003-01)        |                 | Irregular      | 船长                 | 船员培训系统(徐处长)/航运              | 主管                 | LINK OCEAN 1            | Execution Record | 2                  | 3               |
| 0101     | 船舶SMS检查报告(智能模拟) (0101)             |                 | Irregular      | 船长                 | 体泰办主任                       | 体系办                | JUNK OCEAN 1            | Execution Rec    | cord"              |                 |
|          |                                    |                 |                |                    |                             |                    | LINK OCEAN 14           | Execution Record |                    | 8               |
| 0101     | 互意形试管理表格(多人审批、多人同批)(HH010<br>1990) |                 | Irregular      | 船长                 | 机务主管机务部长,船长航运三机务部长          | 王智が                | LINK OCEAN 1            | Execution Record | 1                  | 3               |
|          |                                    |                 |                |                    |                             |                    | LINK OCEAN 14           | Execution Record |                    | 2               |

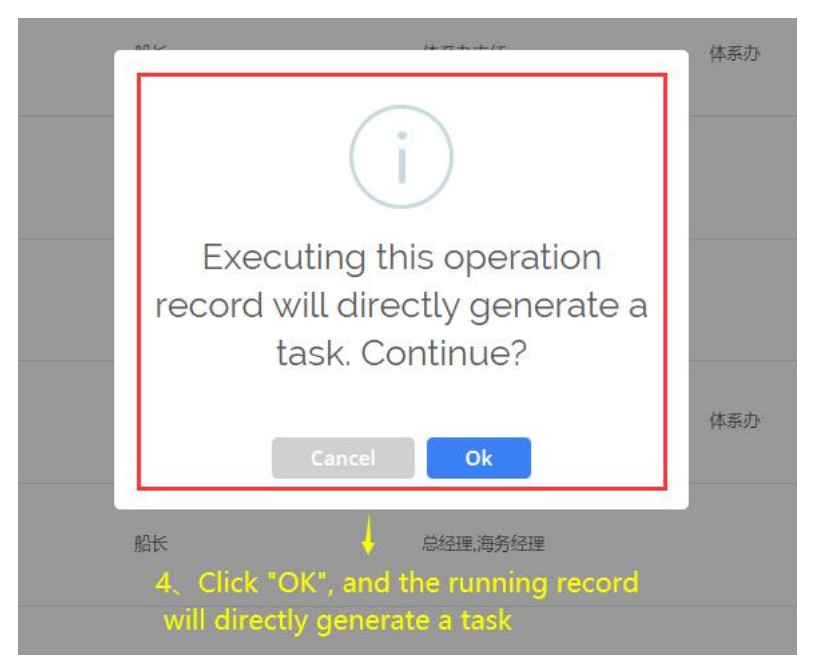

| File No.: 0101                                     | Table No.: 0101                      |  |  |  |  |  |  |
|----------------------------------------------------|--------------------------------------|--|--|--|--|--|--|
| Table Name:船舶SMS检查报告(智能模板)                         | Vessel Name: LINK OCEAN 14           |  |  |  |  |  |  |
| Execution Method: Smart Template1.0 📎              |                                      |  |  |  |  |  |  |
| Associated SMS Files: 安全管理程序文件目录(Catalog Of Safety | r Management Procedures)             |  |  |  |  |  |  |
| Occurrence Date *                                  |                                      |  |  |  |  |  |  |
| 2025-06-25                                         |                                      |  |  |  |  |  |  |
| Remarks                                            |                                      |  |  |  |  |  |  |
| Please enter                                       |                                      |  |  |  |  |  |  |
|                                                    |                                      |  |  |  |  |  |  |
| Attachment                                         |                                      |  |  |  |  |  |  |
| Upload                                             |                                      |  |  |  |  |  |  |
|                                                    |                                      |  |  |  |  |  |  |
| 解名 uploas the attachment<br>Please enter           | t, and click Submit"<br>Please enter |  |  |  |  |  |  |
| 修理期                                                | 船舶结构和设备重大变更项目                        |  |  |  |  |  |  |
| Please enter                                       | Please enter                         |  |  |  |  |  |  |
| 资料内容                                               | 监修人员签字 Use Process Signature         |  |  |  |  |  |  |
| Please enter                                       |                                      |  |  |  |  |  |  |
|                                                    |                                      |  |  |  |  |  |  |
| 船舶技术部签字 🗌 Use Process Signature                    | 监修人员签字日期                             |  |  |  |  |  |  |
|                                                    | Please select                        |  |  |  |  |  |  |
| 船舶技术部签字日期                                          |                                      |  |  |  |  |  |  |
| Please select                                      |                                      |  |  |  |  |  |  |
|                                                    |                                      |  |  |  |  |  |  |
|                                                    |                                      |  |  |  |  |  |  |

## Next step:

If "Save", the specified member will execute the irregular operation record later;

If "Submit" is selected, the record will be completed and changed to "Acceptance Pending" status, and will appear on the acceptance staff's workbench.